## Bugku-隐写

| <u>Ctricv用户</u>                               |
|-----------------------------------------------|
| 隐写 MISC 已解决                                   |
| 题目作者: harry                                   |
| — fil: CyberFl0wer                            |
| 一血奖励:1金币                                      |
| 解 决: 3243                                     |
| 提示:                                           |
| 描 述: BUGKU{xxxx}                              |
| 其 他: ▲下载                                      |
| 请输入flag https://blog.csdn.net/weixin_45631954 |

打开题目后将文件下载,发现压缩包里面有一张png格式的图片,打开它。

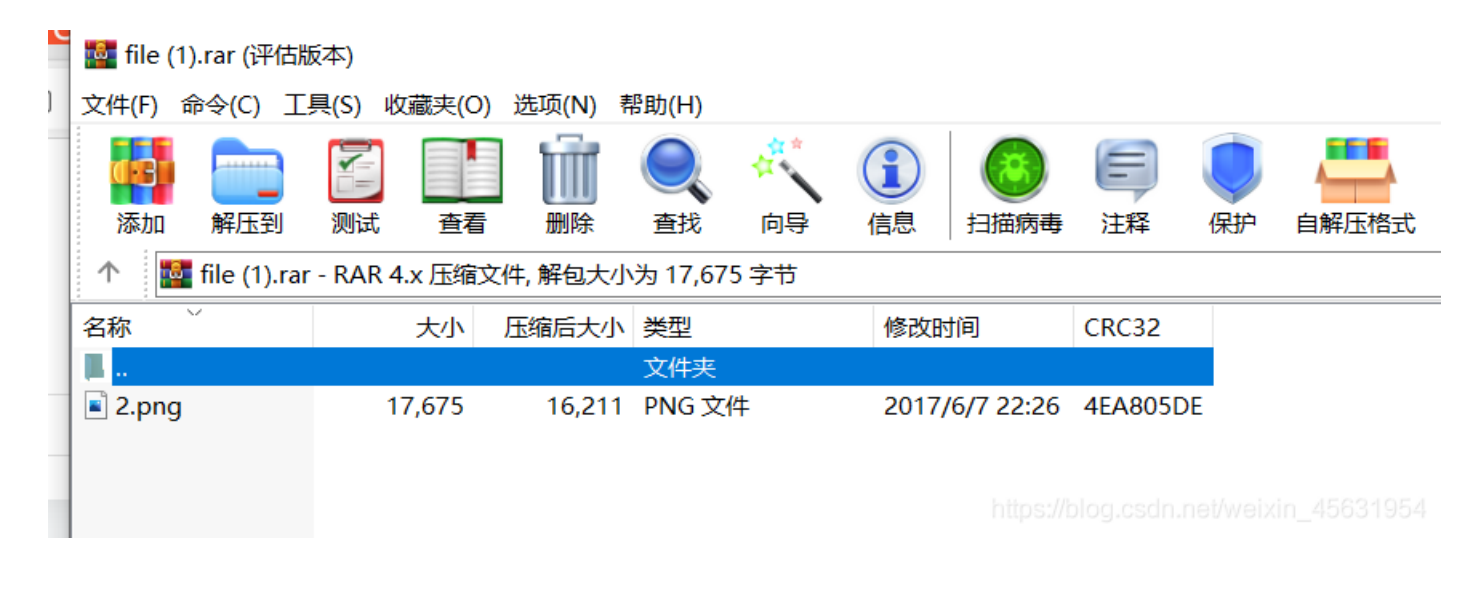

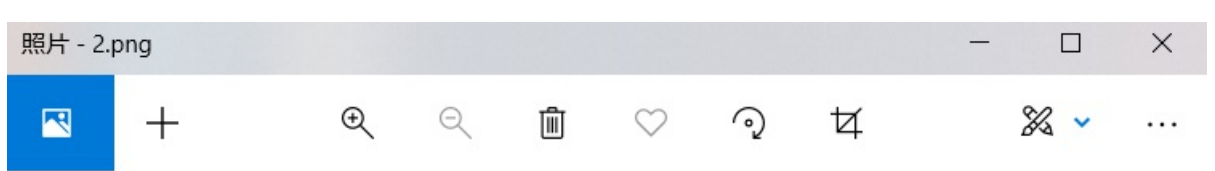

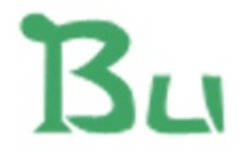

https://blog.csdn.net/weixin\_4563

发现可能flag被隐写,先用stegsolve看看,发现只看到了宽度的隐藏,还是没有发现flag。 把图片拉到hxd中,查看它的十六进制代码。

| 😰 2 (1).png |    |    |    |    |    |    |    |    |    |    |    |    |    |    |    |    |                                     |
|-------------|----|----|----|----|----|----|----|----|----|----|----|----|----|----|----|----|-------------------------------------|
| Offset(h)   | 00 | 01 | 02 | 03 | 04 | 05 | 06 | 07 | 08 | 09 | 0A | 0B | 0C | 0D | 0E | OF | 对应文本                                |
| 00000000    | 89 | 50 | 4E | 47 | 0D | 0A | 1A | 0A | 00 | 00 | 00 | 0D | 49 | 48 | 44 | 52 | PNGIHDR                             |
| 00000010    | 00 | 00 | 01 | F4 | 00 | 00 | 01 | A4 | 08 | 06 | 00 | 00 | 00 | CB | D6 | DF | ô¤ËÖß                               |
| 00000020    | 8A | 00 | 00 | 00 | 09 | 70 | 48 | 59 | 73 | 00 | 00 | 12 | 74 | 00 | 00 | 12 | ŠpHYst                              |
| 00000030    | 74 | 01 | DE | 66 | 1F | 78 | 00 | 00 | 0A | 4D | 69 | 43 | 43 | 50 | 50 | 68 | t. Pf. x MiCCPPh                    |
| 00000040    | 6F | 74 | 6F | 73 | 68 | 6F | 70 | 20 | 49 | 43 | 43 | 20 | 70 | 72 | 6F | 66 | otoshop ICC prof                    |
| 00000050    | 69 | 6C | 65 | 00 | 00 | 78 | DA | 9D | 53 | 77 | 58 | 93 | F7 | 16 | 3E | DF | ilexÚ.SwX"÷.>ß                      |
| 00000060    | F7 | 65 | OF | 56 | 42 | D8 | FO | Bl | 97 | 6C | 81 | 00 | 22 | 23 | AC | 08 | ÷e.VBØð±—1"#¬.                      |
| 00000070    | C8 | 10 | 59 | A2 | 10 | 92 | 00 | 61 | 84 | 10 | 12 | 40 | C5 | 85 | 88 | AO | È.Y¢.'.a"@Å^.                       |
| 00000080    | 56 | 14 | 15 | 11 | 9C | 48 | 55 | C4 | 82 | D5 | 0A | 48 | 9D | 88 | E2 | AO | VœHUÄ,Õ.H.^â                        |
| 00000090    | 28 | B8 | 67 | 41 | 8A | 88 | 5A | 8B | 55 | 5C | 38 | EE | 1F | DC | A7 | B5 | (,gAŠ^Z <u\8î.ܧµ< td=""></u\8î.ܧµ<> |
| 000000A0    | 7D | 7A | EF | ED | ED | FB | D7 | FB | BC | E7 | 9C | E7 | FC | CE | 79 | CF | }zïííû×û₄çœçüÎyÏ                    |
| 00000B0     | OF | 80 | 11 | 12 | 26 | 91 | E6 | A2 | 6A | 00 | 39 | 52 | 85 | 3C | 3A | D8 | .€&`æ¢j.9R<:Ø                       |
| 00000000    | 1F | 8F | 4F | 48 | C4 | C9 | BD | 80 | 02 | 15 | 48 | EO | 04 | 20 | 10 | E6 | OHÄÉ≒€Hàæ                           |
| 00000D0     | CB | C2 | 67 | 05 | C5 | 00 | 00 | FO | 03 | 79 | 78 | 7E | 74 | BO | 3F | FC | ËÂg.Åð.yx~t°?ü                      |
| 000000E0    | 01 | AF | 6F | 00 | 02 | 00 | 70 | D5 | 2E | 24 | 12 | C7 | E1 | FF | 83 | BA | . opÖ.Ş.Çáÿf°                       |
|             |    |    |    |    |    |    |    |    |    |    |    |    |    |    |    |    |                                     |

根据百度我们得到了png文件格式的一些说明 第二行的前四个字节是它的宽度,后四个字节是它的高度,我们发现高度不等于宽度。 我们尝试将它修改,把第二行的第八个字节的A4改为F4。 我们再次打开图片,发现flag。

| )ffset(h) | 00 | 01 | 02 | 03 | 04 | 05 | 06 | 07 | 08 | 09 | 0A | 0B | 00 | 0D | 0E | OF | 对应又本 |
|-----------|----|----|----|----|----|----|----|----|----|----|----|----|----|----|----|----|------|
| 00000000  | 89 | 50 | 4E | 47 | 0D | 0A | 1A | AO | 00 | 00 | 00 | OD | 49 | 48 | 44 | 52 | *PNG |
| 00000010  | 00 | 00 | 01 | 54 | 00 | 00 | 01 | 54 | he | 00 | 00 | 00 | 00 | CP | DC | DE | e e  |

00000020 8A 00 00 00 97 048 59 73 00 00 12 74 00 00 12 Š....pHYs.

Bu

## BUGKU{a1e5aSA}